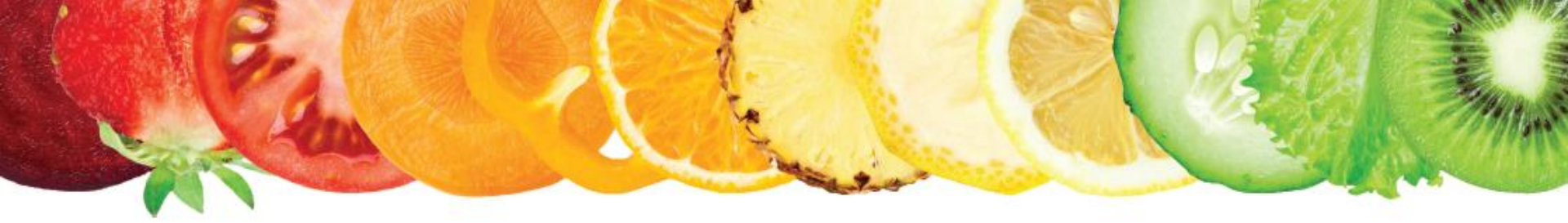

#### Guide for Registration & Payment

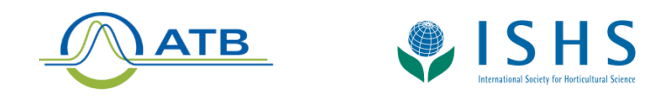

#### Step 1: Access Model-It website

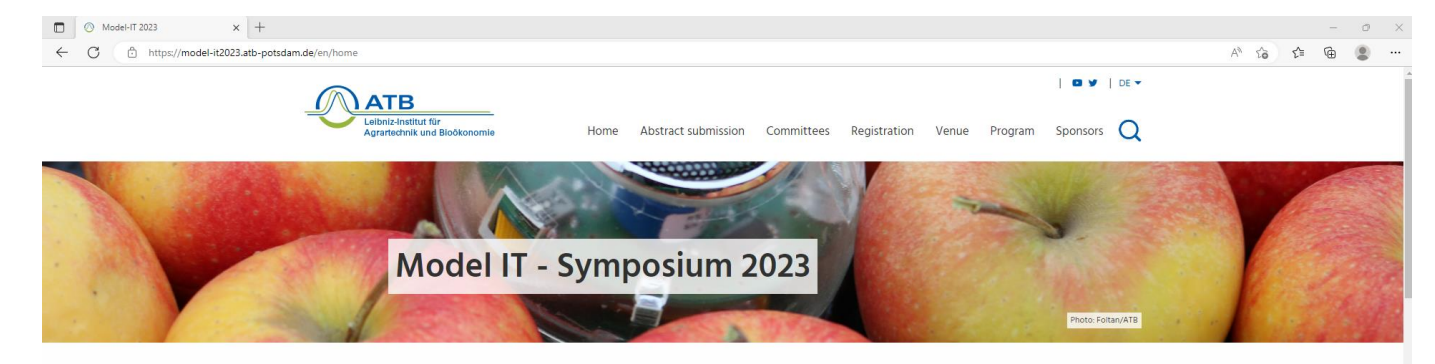

#### Model-IT 2023

VII International Symposium on Applications of Modelling as an Innovative Technology in the Horticultural Supply Chain

June 11-14, 2023 Potsdam, Germany

After the last successful edition in Molfetta (Italy) the 7th edition of Model-IT, the International Symposium on Applications of Modelling as an Innovative Technology in the Horticultural Supply Chain will be held at the Leibniz Institut for Agricultural Engineering and Bioeconomy in Potsdam, Germany. Check out the venue.

Modern insights in the realm of system biology, new developments in ICT and IoT, and the high complexity of modern production systems have pushed forward the development of novel modelling tools and techniques including advanced statistical data analysis, digital twin and their applications in production, storage and logistics of fruit and vegetables. Discover the **conference topics**.

We envision an event where scientists with different backgrounds will share ideas and solutions and take advantage of mutual interaction in order to increase knowledge and possibly start new cooperations. Venue

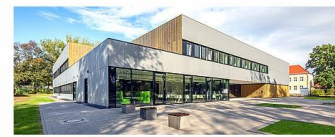

The conference will take place at the Leibniz Institute for Agricultural Engineering and Bioeconomy. Click on the picture to learn more.

Call for Abstracts

Get part of the conference!

destand a destantion

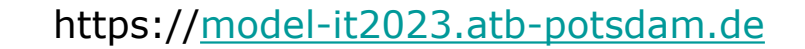

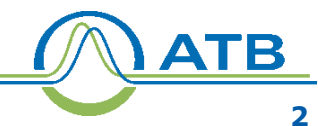

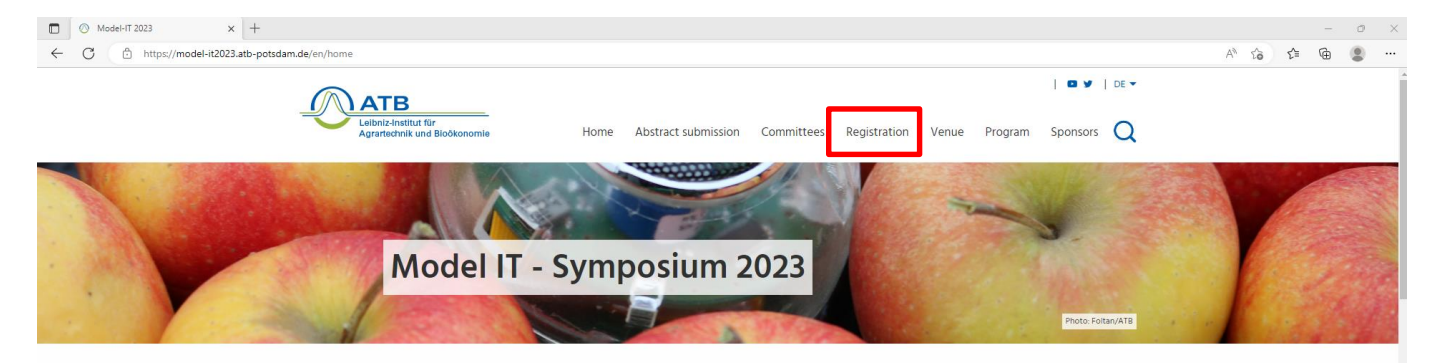

#### Model-IT 2023

VII International Symposium on Applications of Modelling as an Innovative Technology in the Horticultural Supply Chain

June 11-14, 2023 Potsdam, Germany

After the last successful edition in Molfetta (Italy) the 7th edition of Model-IT, the International Symposium on Applications of Modelling as an Innovative Technology in the Horticultural Supply Chain will be held at the Leibniz Institut for Agricultural Engineering and Bioeconomy in Potsdam, Germany. Check out the venue.

Modern insights in the realm of system biology, new developments in ICT and IoT, and the high complexity of modern production systems have pushed forward the development of novel modelling tools and techniques including advanced statistical data analysis, digital twin and their applications in production, storage and logistics of fruit and vegetables. Discover the **conference topics**.

We envision an event where scientists with different backgrounds will share ideas and solutions and take advantage of mutual interaction in order to increase knowledge and possibly start new cooperations. Venue

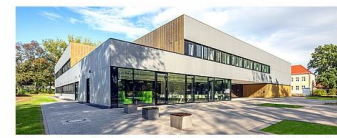

The conference will take place at the Leibniz Institute for Agricultural Engineering and Bioeconomy. Click on the picture to learn more.

**Call for Abstracts** 

Get part of the conference!

historick as desidentian

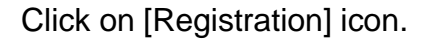

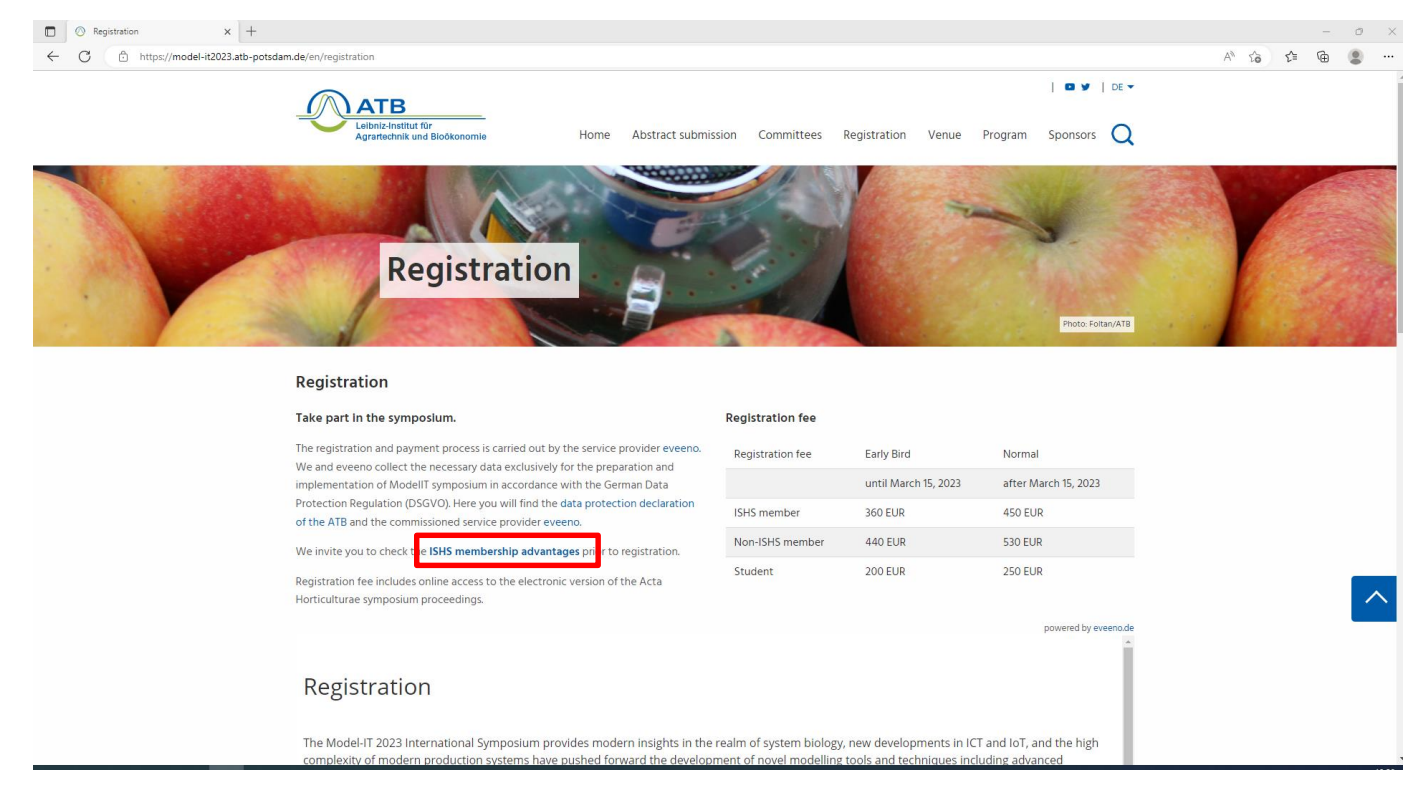

Check if you have an ISHS membership account, which is needed for Model It Symposium participation.

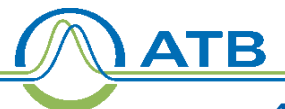

4

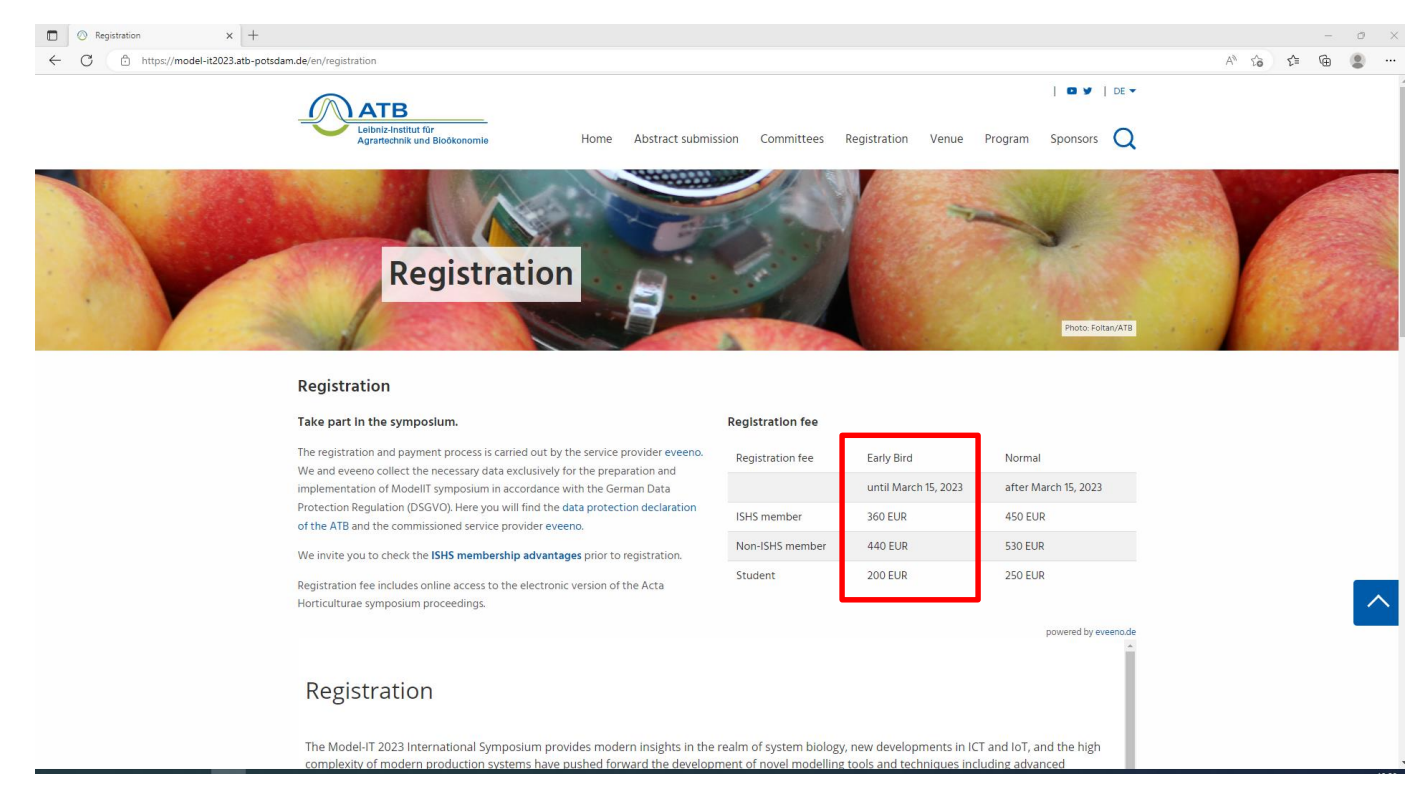

Reminder that early bird registration ends soon (15<sup>th</sup> March).

| Registration        | × +                                                                                                  |                                                                                                    |                                                                                                    |         |           | - 0 |
|---------------------|----------------------------------------------------------------------------------------------------|----------------------------------------------------------------------------------------------------|----------------------------------------------------------------------------------------------------|---------|-----------|-----|
| https://model-it202 | 23.atb-potsdam.de/en/registration                                                                    |                                                                                                    |                                                                                                    |         | A 10 11 1 | È 😩 |
|                     |                                                                                                    | Home Abstract submission Cor                                                                                                    | nmittees Registration Venue Program Spo                                                                                                    | nsors Q |           |     |
|                     | Registration                                                                                         |                                                                                                    |                                                                                                    |         |           |     |
|                     | The Model-IT 2023 Internationa<br>complexity of modern product<br>statistical data analysis, digital | I Symposium provides modern insights in the realm of sy-<br>on systems have pushed forward the development of nov<br>win and their applications in production, storage and logi | stem biology, new developments in ICT and IoT, and the<br>el modelling tools and techniques including advanced<br>stics of fruit and vegetables. | ⊧ high  |           |     |
|                     | Participant                                                                                          |                                                                                                    |                                                                                                    |         |           |     |
|                     | Title *                                                                                              | ○ Mr. ○ Mrs. ○ Dr. ○ Prof. ○ no specific                                                                                                    | ation                                                                                                    |         |           |     |
|                     | First name *                                                                                         |                                                                                                    |                                                                                                    |         |           |     |
|                     | Last name *                                                                                          |                                                                                                    |                                                                                                    |         |           |     |
|                     | Organization or institution                                                                          |                                                                                                    |                                                                                                    |         |           |     |
|                     | Address *                                                                                            |                                                                                                    |                                                                                                    |         |           |     |
|                     | Postal code/zip *                                                                                    |                                                                                                    |                                                                                                    |         |           |     |
|                     | City *                                                                                               |                                                                                                    |                                                                                                    |         |           |     |
|                     | Country *                                                                                            |                                                                                                    |                                                                                                    |         |           |     |
|                     | Payment                                                                                              |                                                                                                    |                                                                                                    | •       |           |     |
|                     |                                                                                                    |                                                                                                    |                                                                                                    |         |           |     |

Fill in all your personal and payment information and click on [Continue] icon.

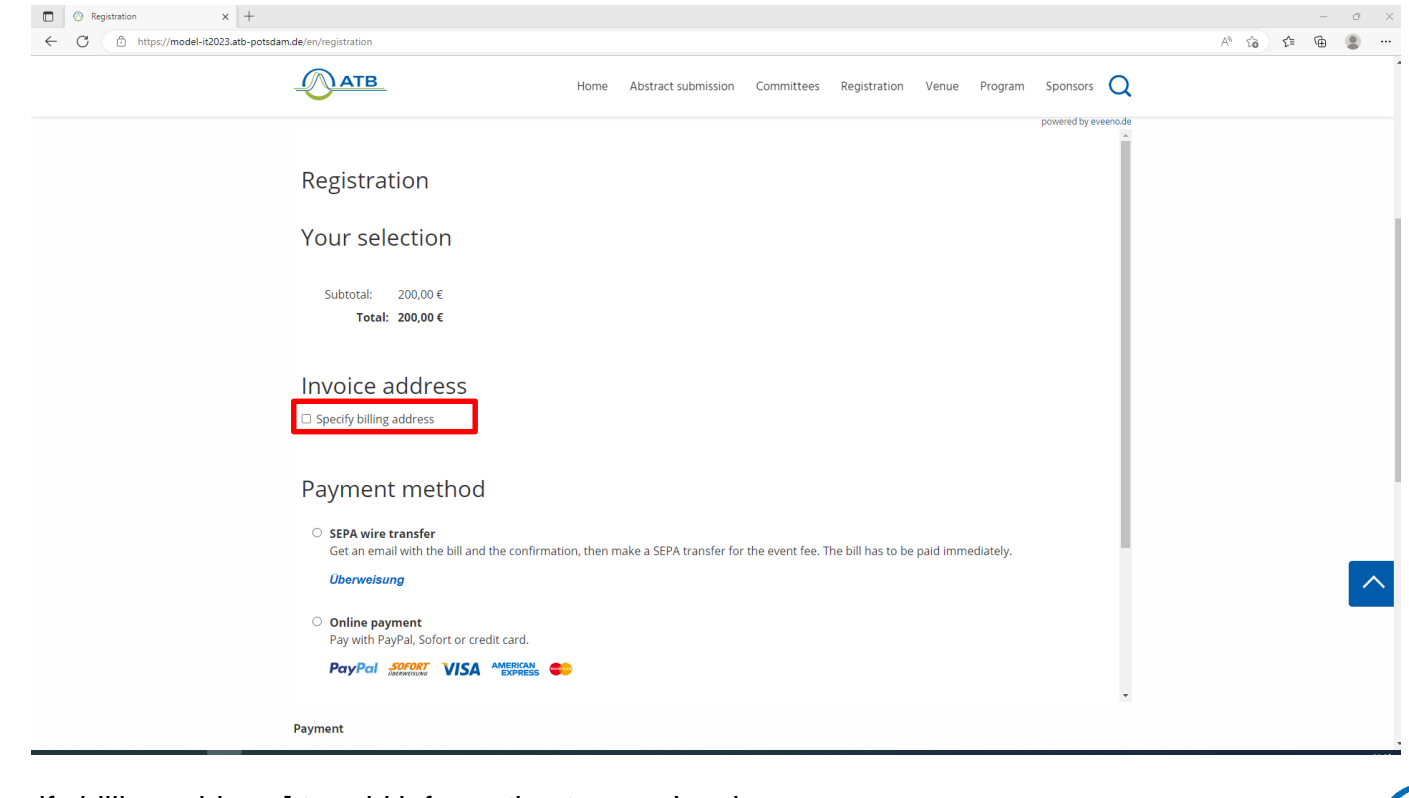

Select [Specify billing address] to add information to your Invoice.

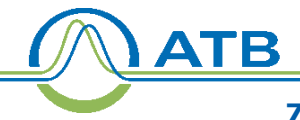

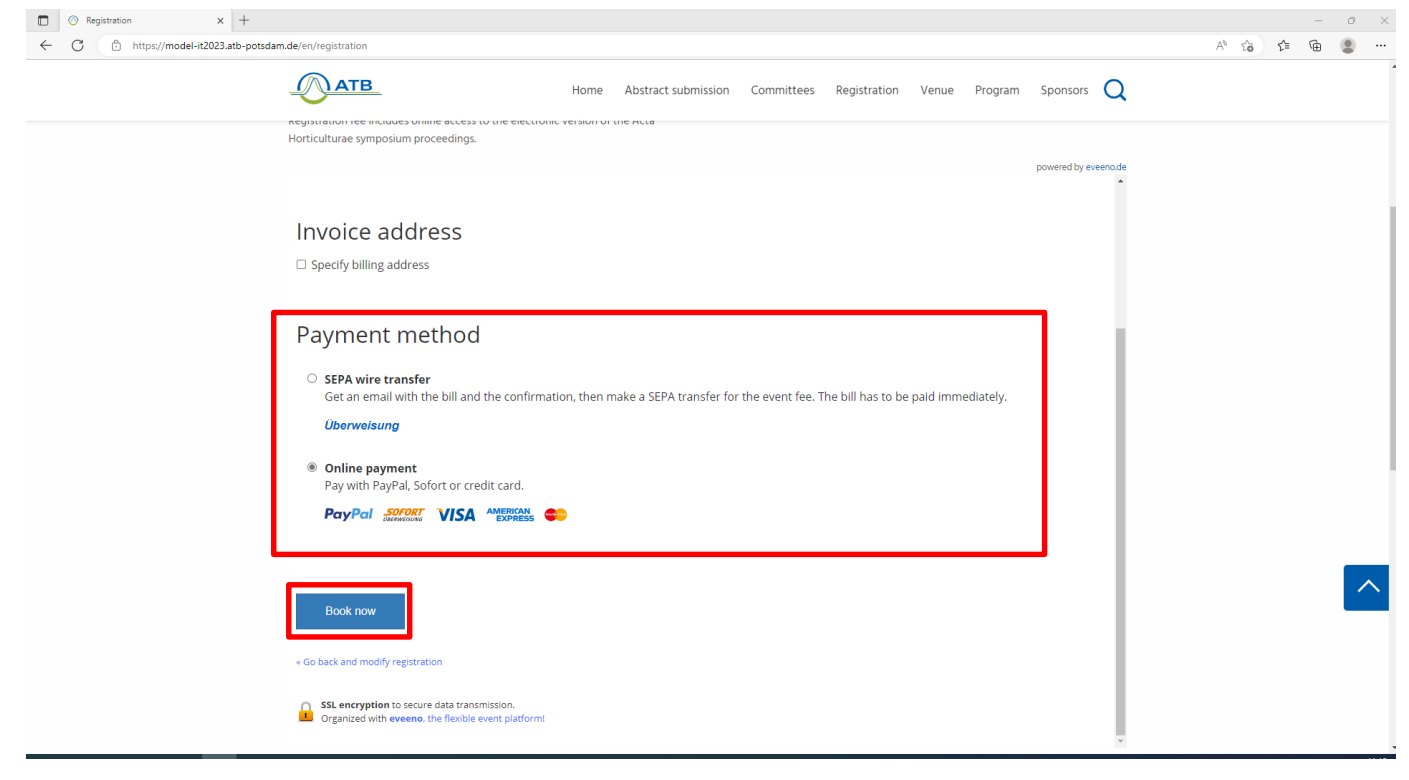

Select the payment method. After, click on [Book now] icon.

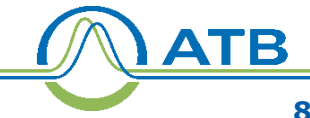

# Step 3: Make payment and receive Invoice and Ticket

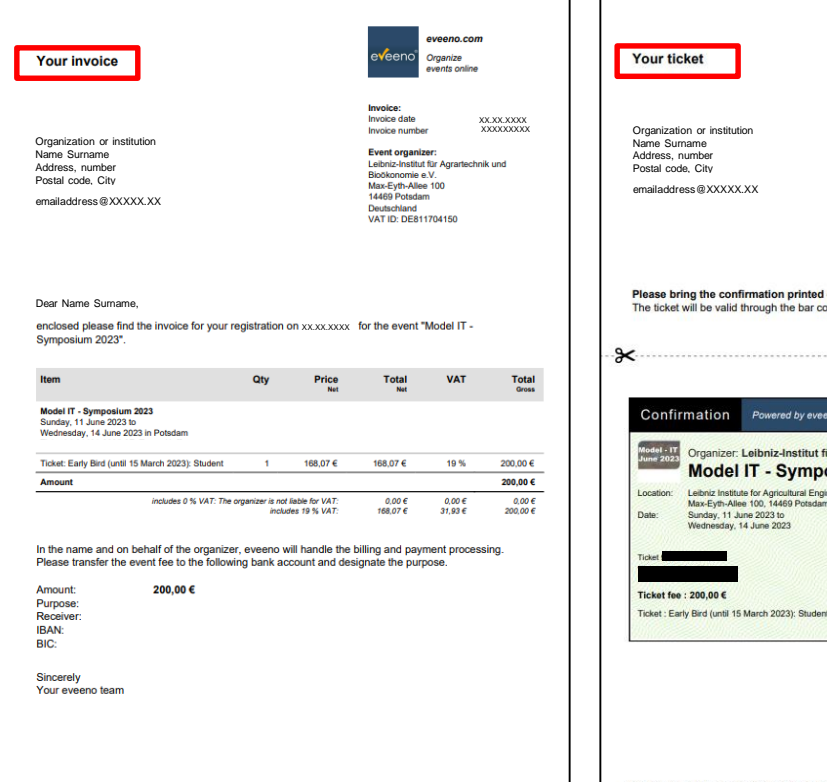

Organized online with eveens.com. eveens is not the organizer of this event, eveens creates tickets and invoices in the name of the organize eveeno@ • https://eveeno.com • support@eveeno.de • Phone +4915757000059 • Andreas Bothe, Ellenbogen 8, D-91056 Erlanger

Order date XX XX XXXX Ticket number XXXXXXXXXX Event organizer: Leibniz-Institut für Agrartechnik und Biočkonomie e V Max-Eyth-Allee 100 14469 Potsdam Deutschland 0331 5600 0 model-it2023@atb-potsdam.de

Order:

eveeno.com Organize

events online

Please bring the confirmation printed out or digital to the event. The ticket will be valid through the bar code.

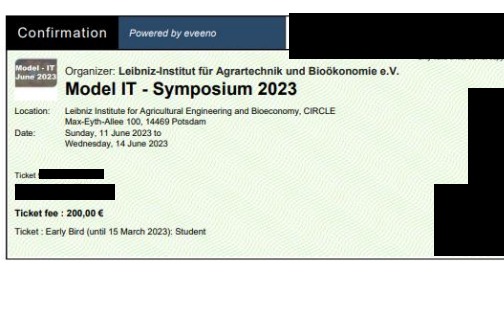

Organized online with eveeno.com. eveeno is not the organizer of this event, eveeno creates lickets and invoices in the name of the organizer eveeno® • https://eveeno.com • support@eveeno.de • Phone +4915757000059 • Andreas Bothe, Ellenbogen 8. D-91056 Erlangen

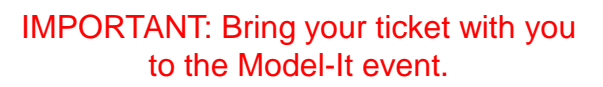

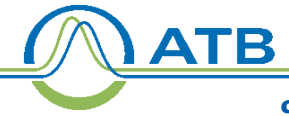

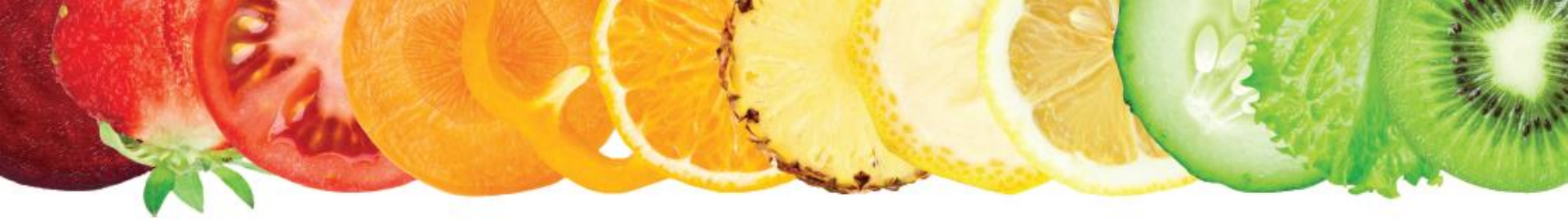

# We hope to meet you all at Model-It 2023

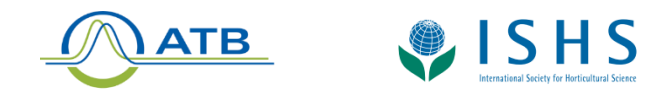

Contact: model-it2023@atb-potsdam.de